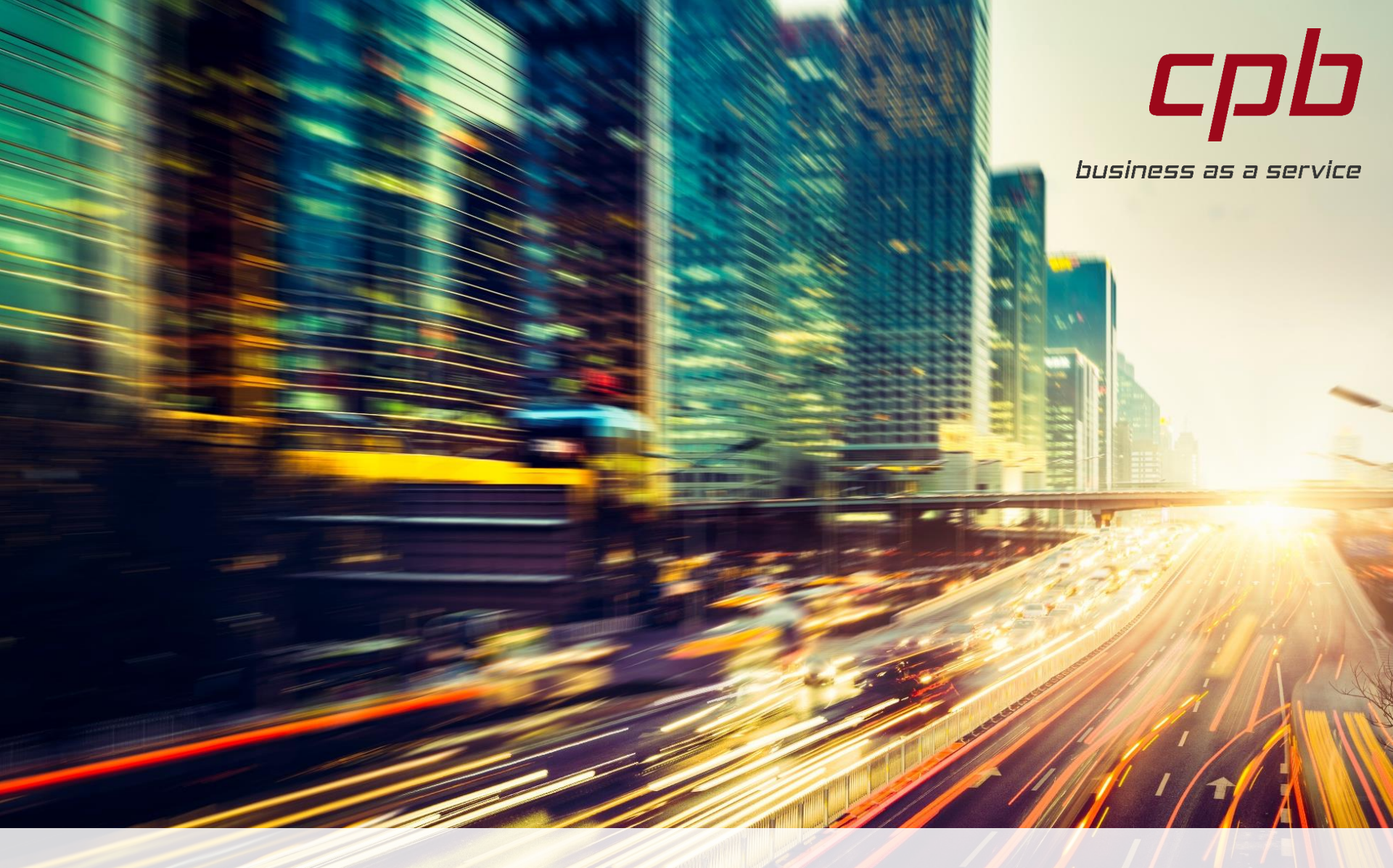

## Smartcontract-Oracle

04.09.2019

# 2 Aufgabenstellung

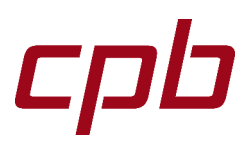

- "Smartcontract-Oracle"
  - Oracles, bidirektional
  - Daten in/aus Json Files
    - Sensor liefert Daten
    - Oracle indiziert Daten in Blockchain
    - Smartcontract regiert auf Daten
    - Output Json File

## Lösungskonzept

3

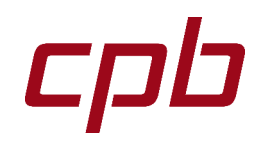

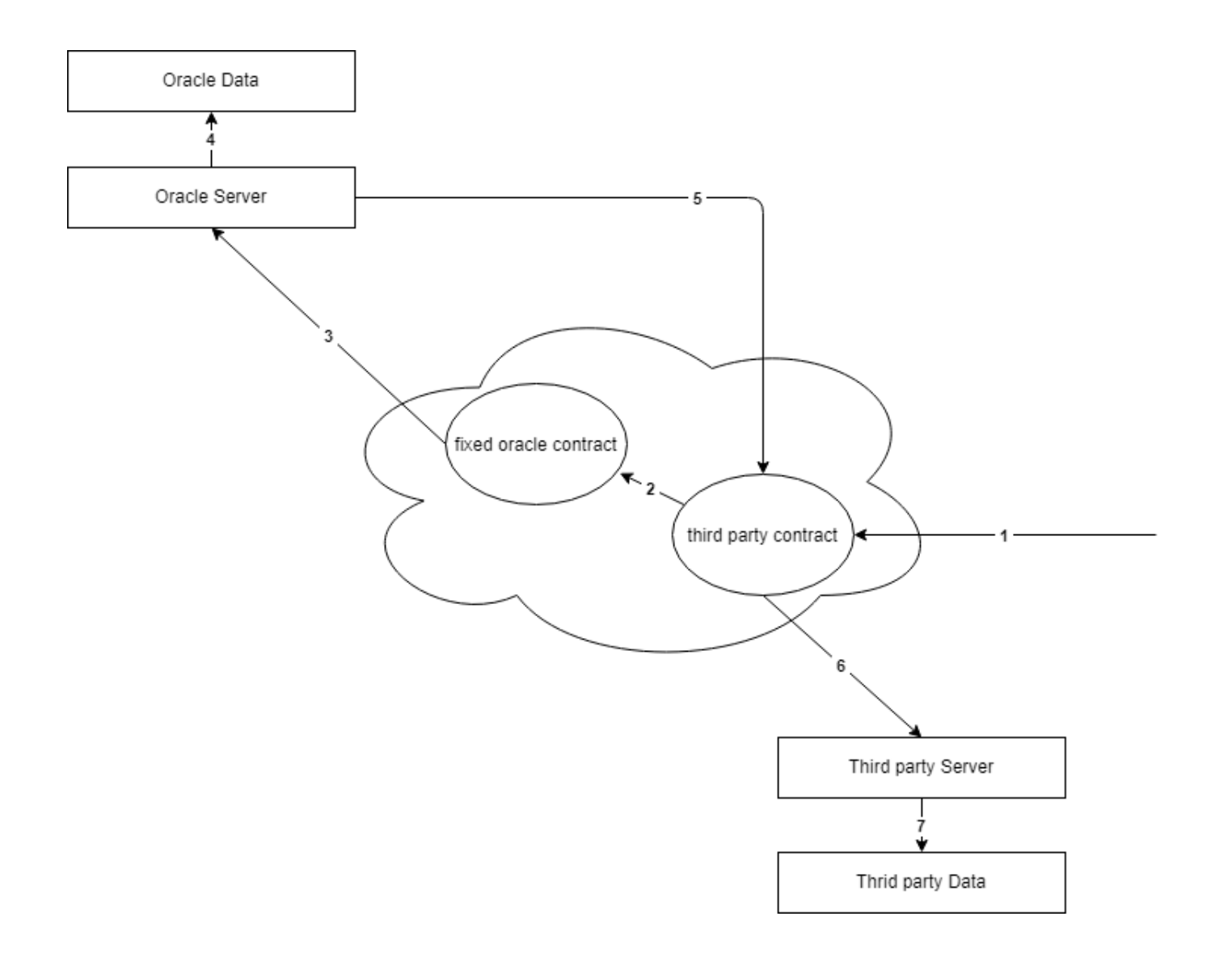

## 4 Lösungskonzept

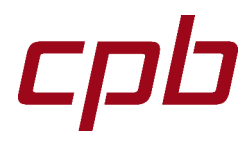

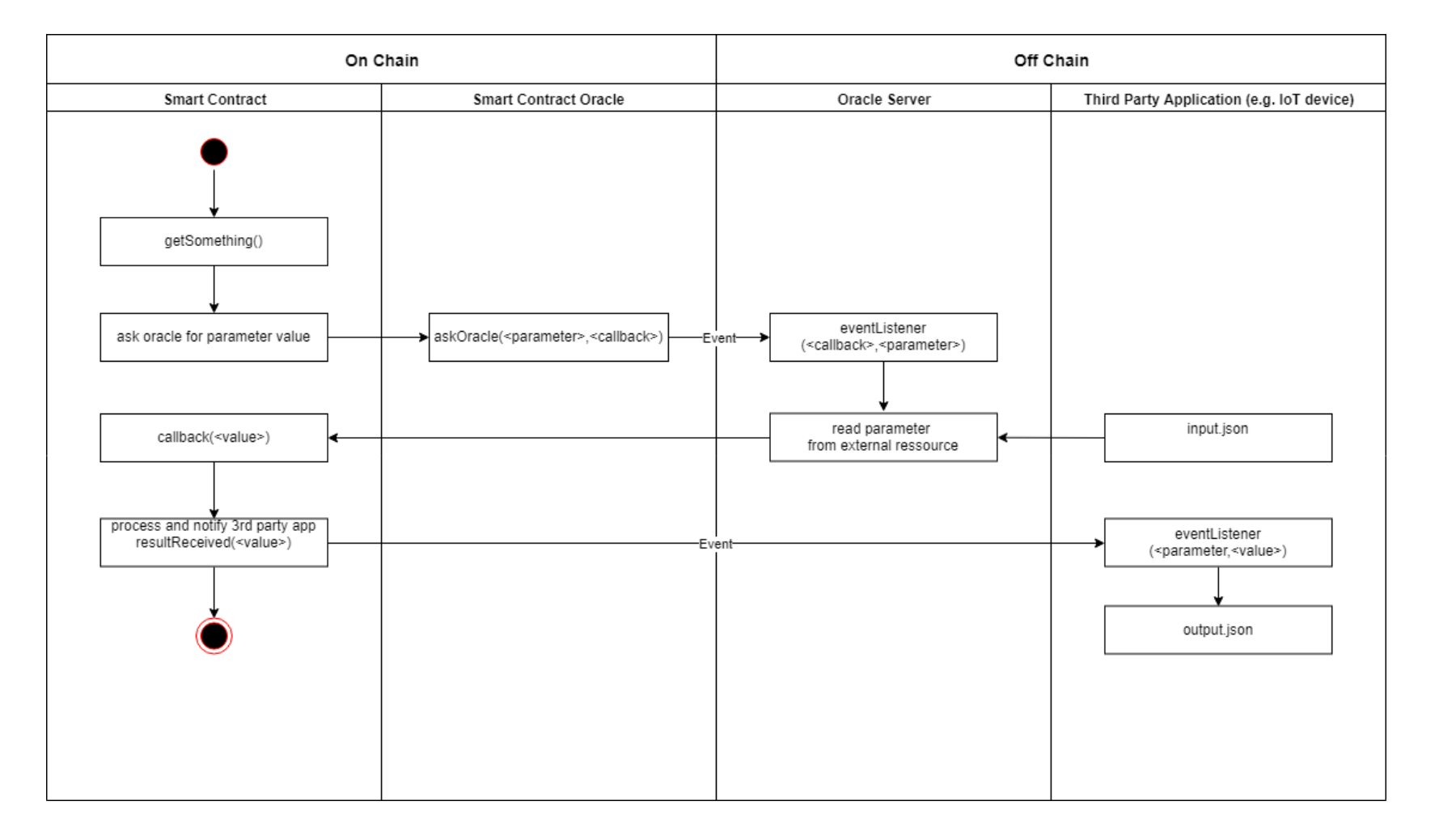

## 5 Lösungskonzept- Voraussetzung

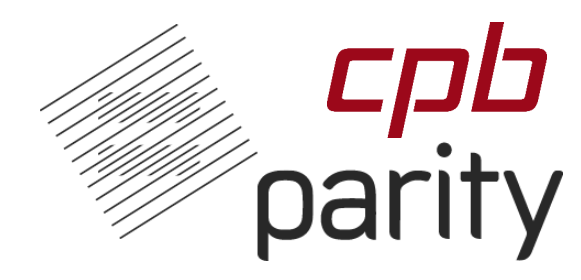

- <u>OpenJDK 11</u> Das Java Development Kit, das für den Server benötigt wird.
- *Eclipse IDE* Eine Java Entwicklungsumgebung.
- <u>Maven</u> Ein Paketmanager für Java Libraries.
- <u>Spring</u> Ein Java Framework das einen Server beinhaltet und Schnittstellen zur Kommunikation mit Clients anbietet.
- <u>Web3j</u> Eine Java Library die das Kommunizieren mit der Ethereum Chain ermöglicht.
- <u>Web3j CLI</u> Ein Command Line Interface mit dem aus Smart Contracts Java Code generiert werden kann. Außerdem kann mit diesem Tool auch eine Wallet generiert werden.
- <u>Solidity Compiler</u> Der Compiler f
  ür in Solidity geschriebene Smart Contract.
- <u>Parity Ethereum Client</u> Ein Client mit dem eine private Ethereum Chain aufgesetzt werden kann.

## 6 Lösungskonzept- Setup Parity

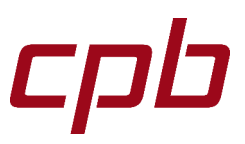

- Parity Installation
   bash <(curl https://get.parity.io -L) -r stable</li>
- Nach der Installation eine private Proof of Authority (POA) Chain aufsetzen analog zu <u>Tutorial</u>
- Zusammengefasst:
- 1. Chain Spezifikation erstellen
- 2. Config für die beiden Nodes (node0.toml und node1.toml)
- 3. Via RPC Authority Accounts erstellen
- 4. Nodes miteinander verbinden

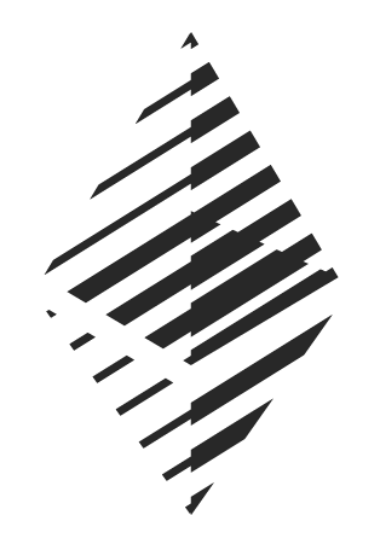

## 7 Lösungskonzept- Setup Parity

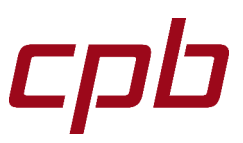

• Beispiel der Config von Node0 AuthNode0.toml:

```
[parity]
chain = "oracle-spec.json"
base_path = "/myOracle/parity0"
[network]
port = 30300
[rpc]
port = 8540
apis = ["web3", "eth", "net", "personal", "parity", "parity_set", "traces", "rpc", "parity_accounts"]
[websockets]
port = 8450
```

• Beispiel der Config von Node0 AuthNode0.toml:

```
[parity]
chain = "oracle-spec.json"
base_path = "/myOracle/parity1"
[network]
port = 30301
[rpc]
port = 8541
apis = ["web3", "eth", "net", "personal", "parity", "parity_set", "traces", "rpc", "parity_accounts"]
[websockets]
port = 8451
[ipc]
disable = true
```

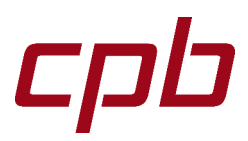

- Als nächstes wird die erste Node gestartet um User zu erstellen:
- parity --config authNode0.toml
- Ein engine Signer für das POA Netzwerk kann mit folgendem Befehl erstellt werden:
- curl --data '{"jsonrpc":"2.0","method":"parity\_newAccountFromPhrase","params":["node0", "test"],"id":0}' -H "Content-Type: application/json" -X POST localhost:8540
- Response: {"jsonrpc":"2.0","result":"0x00bd138abd70e2f00903268f3db08f2d25677c9e","id":0}
- Anschließend werden zwei Test User erstellt mit:
- curl --data '{"jsonrpc":"2.0", "method":"parity\_newAccountFromPhrase", "params":["user1", "test"], "id":0}' -H "Content-Type: application/json" -X POST localhost:8540
- •
- Response: {"jsonrpc":"2.0", "result":"0x00d695cd9b0ff4edc8ce55b493aec495b597e235", "id":0}
- curl --data '{"jsonrpc":"2.0", "method":"parity\_newAccountFromPhrase", "params":["user2", "test"], "id":0}' -H "Content-Type: application/json" -X POST Tocalhost:8540
- Response: {"jsonrpc":"2.0","result":"0x001ca0bb54fcc1d736ccd820f14316dedaafd772","id":0}
- Danach wird Node0 gestoppt und Node1 gestartet um auch dort einen Engine Signer zu erstellen:
- parity --config authNode1.toml
- curl --data '{"jsonrpc":"2.0", "method":"parity\_newAccountFromPhrase", "params":["node1", "test"], "id":0}' -H "Content-Type: application/json" -X POST localhost:8541
- Response: {"jsonrpc":"2.0","result":"0x00aa39d30f0d20ff03a22ccfc30b7efbfca597c2","id":0}

## 9 Lösungskonzept- Wallet erstellen

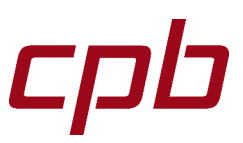

```
    Web3j Installation

 via brew:
       brew tap web3j/web3j
       brew install web3j
 via zip File:
       unzip web3j-<version>.zip

    Wallet erstellen

       web3j wallet create

    Wallet zu Chain hinzufügen

 curl --data
  '{"method":"parity newAccountFromWallet",
       "params":["{
               \"id\": \"9c62e86b-3cf9...\",...}",
               "PASSWORD"]
       ,"id":1,"jsonrpc":"2.0"}'
 -H "Content-Type: application/json" -X POST
 localhost:8540
```

- cpb
- Installation von Java Im Terminals mittels dem Befehl: sudo apt install openjdk-11-jre-headless
- Installation von Eclipse Eclipse Installer ausführen
- Spring Projekt
   Das Projekt kann via <u>https://start.spring.io/</u> generiert werden
- Das erstellte Projekt in Eclipse als Maven Projekt importieren

| Spring Initializr<br>Bootstrap your application |                                                                                                    |        |
|-------------------------------------------------|----------------------------------------------------------------------------------------------------|--------|
| Project                                         | Maven Project Gradle Project                                                                                                    |        |
| Language                                        | Java Kotlin Groovy                                                                                                    |        |
| Spring Boot                                     | 2.2.0 M2 2.2.0 (SNAPSHOT) 2.1.5 (SNAPSHOT) 2.1.4                                                                                                    | 1.5.20 |
| Project Metadata                                | Group<br>at.cpb.ethereum<br>Artifact<br>lockchain<br>Name<br>lockchain<br>Description<br>Example Blockchain Project<br>Package Name<br>at.cpb.ethereum.lockchain<br>Packaging<br>Jar War<br>Java Version<br>12 11 8<br>Fewer options |        |

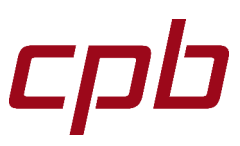

• Die benötigten Libraries im POM File hinzufügen

```
<dependencies>
    <dependency>
        <proupId>org.springframework.boot</proupId>
        <artifactId>spring-boot-starter-webflux</artifactId>
    </dependency>
    <dependency>
        <groupId>org.springframework.boot</groupId>
        <artifactId>spring-boot-starter-test</artifactId>
        <scope>test</scope>
    </dependency>
    <dependency>
        <groupId>org.springframework.boot</groupId>
        <artifactId>spring-boot-starter-thymeleaf</artifactId>
    </dependency>
    <dependency>
        <groupId>org.springframework.boot</groupId>
        <artifactId>spring-boot-devtools</artifactId>
        <optional>true</optional>
    </dependency>
    <dependency>
        <groupId>org.springframework</groupId>
        <artifactId>spring-webmvc</artifactId>
    </dependency>
    <dependency>
        <groupId>io.projectreactor</groupId>
        <artifactId>reactor-test</artifactId>
        <scope>test</scope>
    </dependency>
    <dependency>
        <groupId>org.web3j</groupId>
        <artifactId>core</artifactId>
        <version>4.2.0</version>
    </dependency>
</dependencies>
```

## 12 Lösungskonzept- Smart Contract

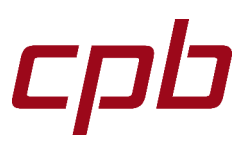

```
pragma solidity 0.5.1;
contract MyOracle {
    //address of owner
    address payable owner;
    //whoever deploys contract is the owner
    constructor() public{
        owner = msg.sender;
    //check if caller is owner -> only owner can access function
    modifier onlyOwner() {
       require(msg.sender == owner);
        _;
    event QueryParamEvent(address indexed caller, bytes32 indexed queryParam);
    event SetParamEvent (address indexed caller, bytes32 indexed param, bytes32 indexed val);
    //function to ask Oracle for status of a param
    function queryOracle(bytes32 queryParam, address caller) external payable {
        emit QueryParamEvent( caller, queryParam);
    }
    function setParamInOracle(bytes32 param, bytes32 val, address caller) external payable {
           emit SetParamEvent(__caller, __param, __val);
```

### 13 Lösungskonzept- Smart Contract – Oracle Teil1

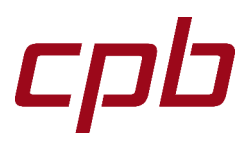

```
pragma solidity 0.5.1;
contract OracleInterface {
   function queryOracle(bytes32 queryParam, address caller) public;
   function setParamInOracle(bytes32 param, bytes32 val, address caller) public;
}
contract usingMyOracle {
   //function to ask Oracle for status of a param
   function askOracle(bytes32 queryParam, address caller) internal {
       //TODO set the address of the oracle
       OracleInterface oracle = OracleInterface(0x20055c789636d220DfE78B958d0F4cCfbaA161A9);
       oracle.queryOracle( queryParam, caller);
   function setParamInOracle(bytes32 param, bytes32 val, address caller) internal {
        //TODO set the address of the oracle
       OracleInterface oracle = OracleInterface(0x20055c789636d220DfE78B958d0F4cCfbaA161A9);
       oracle.setParamInOracle(_param, _val, _caller);
```

### Lösungskonzept- Smart Contract – Oracle Teil2

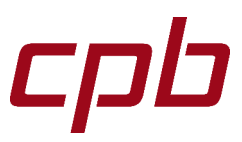

contract ExampleContract is usingMyOracle {

```
//address of owner
address payable owner;
```

```
//whoever deploys contract is the owner
constructor() public{
    owner = msg.sender;
}
```

```
event ResultReceived(bytes32 resp);
```

```
function __callback(bytes32 _result) external {
    if(_result == hot) {
        emit ResultReceived(cold);
    } else if (_result == cold) {
        emit ResultReceived(hot);
    } else {
        emit ResultReceived( _result);
    }
```

```
function getSomething(bytes32 query) external {
    askOracle(query, address(this));
```

```
function setSomething(bytes32 param, bytes32 val) external {
    setParamInOracle(param, val, address(this));
```

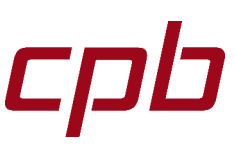

- Projektstruktur anpassen und Smart Contract hinzufügen
- Via Web3j aus dem Contract eine abi und bin Datei generien solc <Pfad zu Contract> --bin --abi -optimize -o <Output Pfad>
- Daraus kann nun eine Java Datei generiert werden

```
web3j solidity generate -b <Pfad
zu binary File> -a <Pfad zu abi
File> -o <Pfad zu Java Ordner> -p
<Package name>
```

- 🗸 🔛 lockchain at.cpb.ethereum.lockchain at.cpb.ethereum.lockchain.contract > D LockchainApplication.java at.cpb.ethereum.lockchain.contract ✓ / src/main/resources 🗁 out ✓ → solidity SmartLockContract.sol application.properties > > src/test/java > JRE System Library [JavaSE-11] > Maven Dependencies > 🏳 src V 🔛 lockchain > 🗁 target HELP.md at.cpb.ethereum.lockchain Þ mvnw > J LockchainApplication.java mvnw.cmd # at.cpb.ethereum.lockchain.contract pom.xml > II SmartLockContract.java V 🗁 out SmartLockContract.abi SmartLockContract.bin ✓ → solidity SmartLockContract.sol application.properties > 🕮 src/test/java JRE System Library [JavaSE-11] > Maven Dependencies > 🐎 src
  - > 📂 target W HELP.md
    - mvnw
    - 💿 mvnw.cmd
    - м pom.xml

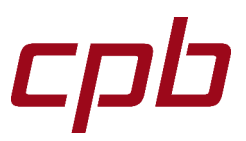

- Verbinden von Server mit Parity Chain via Web3j Library
  - Verbindung aufbauen
    Web3j web3j = Admin.build(new
    HttpService("http://localhost:8540/"));
  - Verbindung testen
     Web3ClientVersion version = web3j.web3ClientVersion().send();

## Vielen Dank für Ihr Interesse.

#### **CPB SOFTWARE AG**

Campus Viertel Zwei Vorgartenstraße 206c, 1020 Wien, Österreich T: +43 1 42701 0 E: office@cpb-software.com

#### **CPB SOFTWARE (AUSTRIA) GMBH**

Campus Viertel Zwei Vorgartenstraße 206c, 1020 Wien, Österreich T: +43 1 42701 0 E: office@cpb-software.com

#### **CPB SOFTWARE (GERMANY) GMBH**

Im Bruch 3, 63897 Miltenberg, Deutschland T: +49 9371 9786 0 E: germany@cpb-software.com

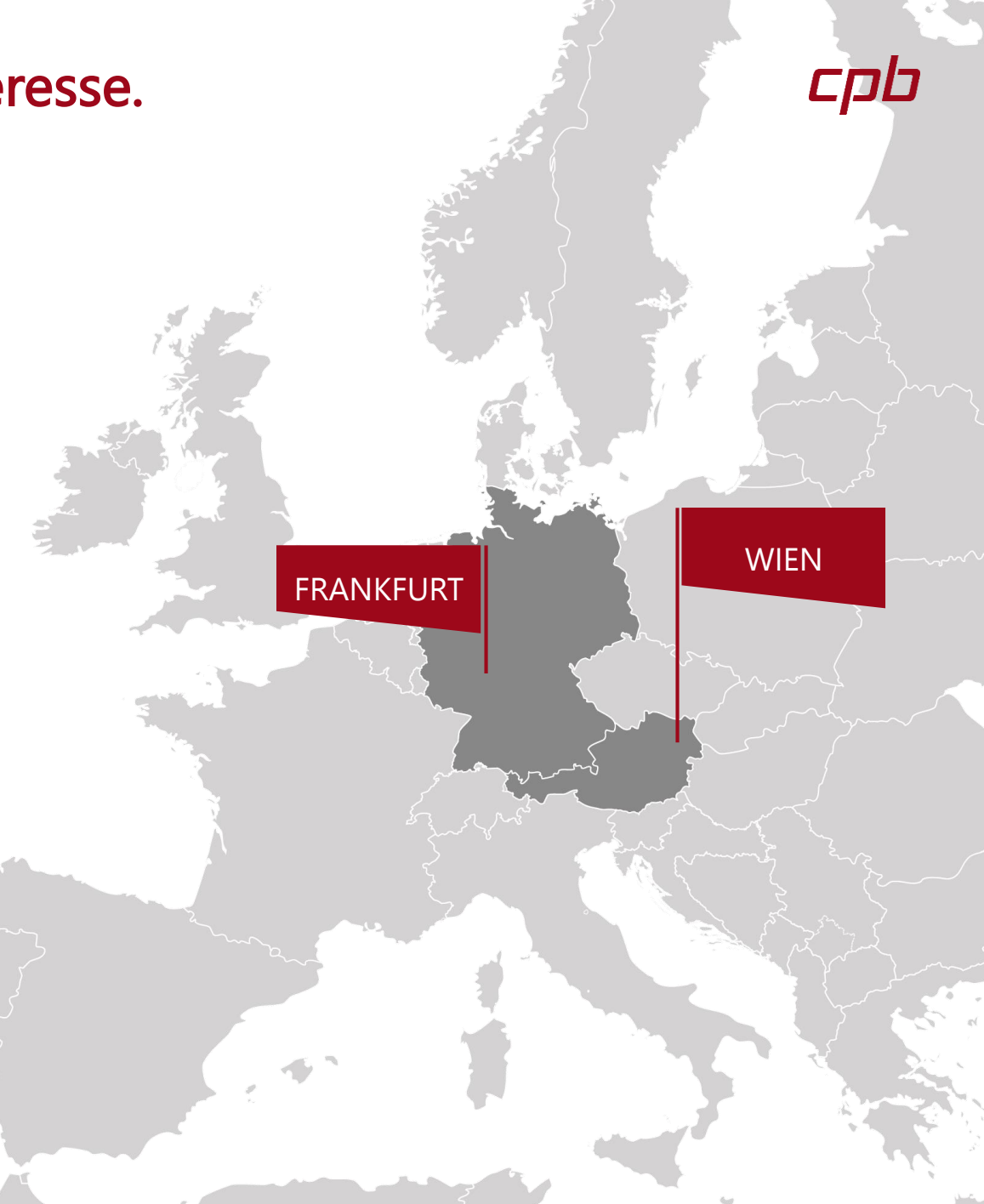